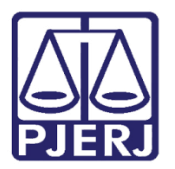

Dica de Sistema

# Homologação do Projeto de Sentença

PJe – Dica de Sistema - Gabinete

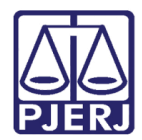

## **SUMÁRIO**

| 1. | Homologação do Projeto de Sentença Individual            | 3    |
|----|----------------------------------------------------------|------|
| 2. | Homologação do Projeto de Sentença em Lote               | . 18 |
| 3. | Tarefa Conclusão ao Juiz - Projeto de Sentença - Assinar | . 31 |
| 4. | Histórico de Versões                                     | . 35 |

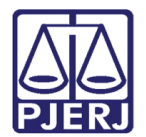

## Homologação do Projeto de Sentença

## 1. Homologação do Projeto de Sentença Individual

No Painel do Usuário entre na tarefa Conclusão ao Juiz – Projeto de Sentença – Minuta.

|                   | PJC              |                  | ر                                                                 | •  |
|-------------------|------------------|------------------|-------------------------------------------------------------------|----|
| *                 | 🖋 Assinaturas    | ★ Minhas tarefas | ☑ Tarefas                                                         |    |
| <u>م</u>          | Nenhum resultado | Filtros 👻        | Filtros                                                           | +  |
|                   |                  | Nenhum resultado | Conclusão ao Juiz - Medida Urgente<br>[JEC_TRI]                   | 2  |
|                   |                  |                  | Conclusão ao Juiz - Minuta [JEC_CMN]                              | 48 |
|                   |                  |                  | Conclusão ao Juiz - Projeto de<br>Sentença - Assinatura [JEC_AUD] | 3  |
| $\mathbf{\Sigma}$ |                  |                  | Conclusão ao Juiz - Projeto de                                    | 10 |
| 3                 |                  |                  | Sentença - Minuta [JEC_AUD]                                       |    |
| ¢                 |                  |                  | Conclusão ao Juiz - Retorno da<br>Audiência - Minuta [JEC_AUD]    | 1  |
| Q                 |                  |                  | Conclusão ao Juiz - Retorno da                                    | 7  |

Figura 1 – Terefa Conclusão ao Juiz – Projeto de Sentença – Minuta.

Na listagem exibida, clique no número do processo em que deseja trabalhar.

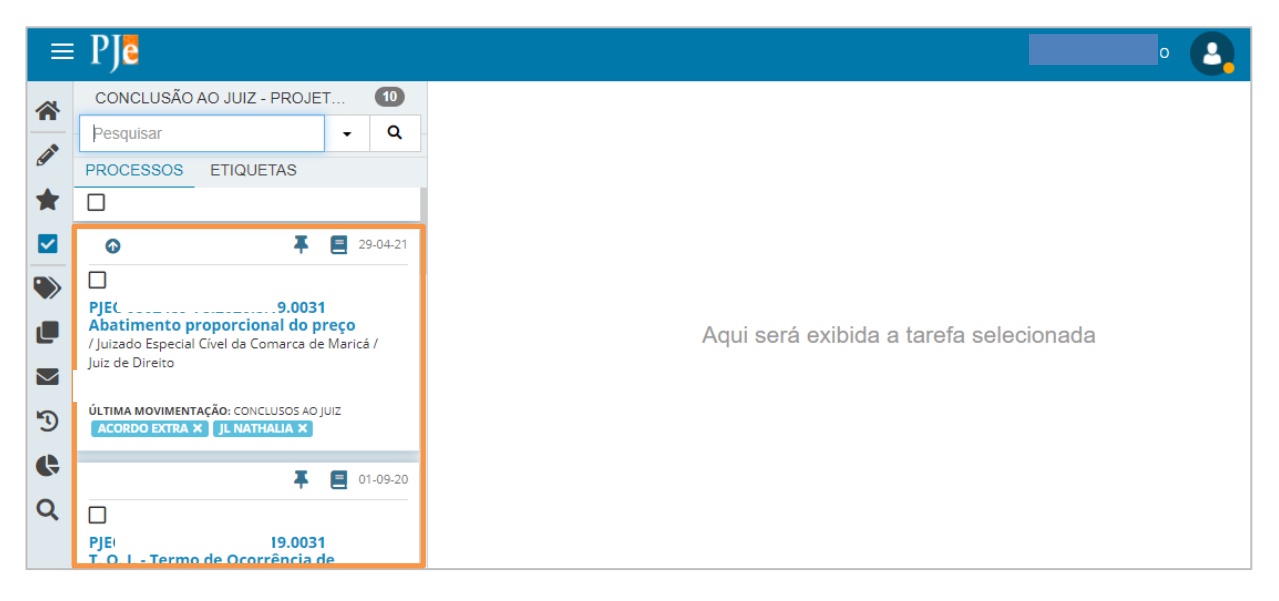

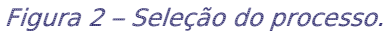

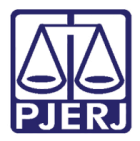

Vale destacar que no momento da remessa do processo para o Juiz Leigo, uma etiqueta com o seu nome é vinculada ao processo, seguindo as seguintes regras:

- > Depois do lançamento da ata da audiência Juiz Leigo que assinou a ata.
- Através da remessa manual pelo Processamento Juiz Leigo selecionado pelo cartório.

Esta etiqueta só é retirada de forma automática quando a conclusão do Juiz for finalizada ou manualmente pelo usuário a qualquer momento.

A partir desta etiqueta o Magistrado poderá filtrar os processos em que determinado Juiz Leigo atuou, utilizando a aba ETIQUETAS localizada na tarefa. Ao clicar na etiqueta desejada, todos os processos com esta classificação são exibidos.

| CONCLUSÃO AO JUIZ - PROJETO DE SENTEN |   | 11 |
|---------------------------------------|---|----|
| Pesquisar                             | - | Q  |
| PROCESSOS ETIQUETAS                   |   |    |
| Juiz Leigo AMANDA                     |   | 6  |
| Juiz Leigo RAFAEL                     |   | 6  |

Figura 3 - Etiquetas.

Ao selecionar o processo, o nome do Magistrado vinculado à conclusão é exibido e o sistema também passa a exibir uma mensagem com a informação do movimento que foi selecionado pelo Juiz Leigo no momento da confecção do projeto de sentença.

| ≡                                                                                                    | PJe                                                                                                    |                                                                                      |               |                                                                                                    |                    |                                     |
|----------------------------------------------------------------------------------------------------|----------------------------------------------------------------------------------------------------|--------------------------------------------------------------------------------------|---------------|----------------------------------------------------------------------------------------------------|--------------------|-------------------------------------|
| <b>*</b>                                                                                                    | CONCLUSÃO AO JUIZ - PROJETO<br>Pesquisar<br>PROCESSOS ETIQUETAS                                                                                          | 10<br>+ Q                                                                            | PJEC          | 20.8.19.0031 - Conclusão ao Juiz<br>M                                                                  | ¥                  | E @ • 3 ::                          |
| <b>★</b>                                                                                                    | SEGUROS GERAIS S.A. EM 04/09/2020 23:59:                                                                                                    | 59.                                                                                  | •             | Magistrado vinculado: VINICIU:<br>Maricá / Juiz Titular                                                | O / Juizad         | do Especial Cível da Comarca de     |
| <ul> <li>Image: Constraint of the second second</li></ul> | PJEC 19.003 Indenização Por Dano Moral - / Juizado Especial Cível da Comarca d Juiz de Direito ÚLTIMA MOVIMENTAÇÃO: CONCLUSOS AO JL FLAVIA X REVISE-SE X | 29-04-2<br>1<br>Outros<br>e Maricá /<br>Juiz                                         | Os m<br>parte | ovimentos a seguir serão incluídos em caso de homolog<br>o pedido e improcedente o pedido contraposto] | gação do projeto d | de sentença: [Julgado procedente em |
| Q                                                                                                    | PJE( 19.003     Inclusão Indevida em Cadastr     Inadimplentes     / Juizado Especial Cível da Comarca d     Juiz de Direito                             | <ul> <li>30-04-2</li> <li>1</li> <li>o de</li> <li>e Maricá /</li> <li>AO</li> </ul> |               | Tipo do Documento*                                                                                     |                    |                                     |

Figura 4 – Magistrado vinculado à conclusão.

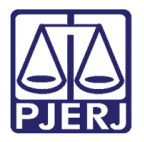

Caso precise alterar o movimento selecionado pelo Juiz Leigo, clique no botão **Encaminhar para** e selecione a transição **Retificar Classificação Projeto de Sentença**.

| PJEC                                                             | - Conclusão a…<br>❤              |                          |
|------------------------------------------------------------------|----------------------------------|--------------------------|
|                                                                  | Enviar para assinatura           |                          |
|                                                                  | Retificar Classificação Projeto  | ) de Sentença            |
| <ul> <li>Magistrado vinculado<br/>da Comarca de Mario</li> </ul> | o: VINICIUS<br>tá / Juiz Titular | / Juizado Especial Cível |

Figura 5 – Função Alterar Movimento Projeto de Sentença.

O processo será encaminhado para tarefa **Retificar Classificação Projeto de Sentença**, onde será habilitado apenas **Movimentos Processuais.** No campo **Código ou descrição**, digite parte do nome do movimento ou código e clique em **PESQUISAR**. Ou, navegue na árvore de opções disponíveis.

| PJEC 0800228-09.2021.8.19.0031 - Retificar Classificação                             | ,                        |                                                              | r 🔁 1 🤊 🖸       |
|--------------------------------------------------------------------------------------|--------------------------|--------------------------------------------------------------|-----------------|
| Movimentos processuais<br>Selecione os Movimentos Processuais<br>Código ou descrição |                          | Movimento<br>Extinta a                                       | Quantidade      |
| PESQUISAR                                                                            | ✓ 🛍 i                    | execução ou<br>o<br>cumprimento<br>da sentença<br>(50000196) | 1               |
| Os movimentos escolhidos originalmente pelo juiz leigo foran                         | n: [Extinta a execução o | u o cumprimento                                              | o da sentença]. |

Figura 6 – Movimentos Processuais.

OBSERVAÇÃO: Os movimentos listados para marcação são os movimentos disponibilizados especificamente para o Juiz Leigo, diferentes dos movimentos listados para o Magistrado quando confecciona Decisão/Despacho/Sentença.

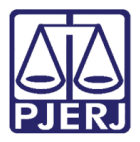

Após selecionar o novo movimento, do lado direito é exibida a movimentação selecionada. O check verde sinaliza que a seleção do movimento foi finalizada.

Observe que tanto o movimento escolhido pelo Juiz leigo, quanto o escolhido agora, ficam selecionados.

| PJEC | - Retificar Classificação Projeto                                                                                                    | ~     | •                                                                    | 🖻 🗣 1 🄊 🖸  |
|------|----------------------------------------------------------------------------------------------------|-------|----------------------------------------------------------------------|------------|
|      | Movimentos processuais                                                                                                    |       |                                                                      |            |
|      | Movimento selecionado com sucesso.                                                                                                    |       |                                                                      |            |
|      | Selecione os Movimentos Processuais                                                                                                    |       | Movimento                                                            | Quantidade |
|      | Código ou descrição PESQUISAR                                                                                                    | ✓ 🔟 i | Extinta a execução ou<br>o cumprimento da<br>sentença (50000196)     | 1          |
|      | LIMPAR<br>Decisão (12529)                                                                                                    | ✓ û i | Projeto de Sentença -<br>Julgado improcedente<br>o pedido (50000220) | 1          |
|      | Projeto de Sentença - Com Resolução do Mérito<br>(50000385)<br>Projeto de Sentença - Extinção da execução ou<br>do cumprimento da sentença (50000196) |       |                                                                      |            |

Figura 7 – ícone lixeira.

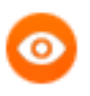

OBSERVAÇÃO: Na parte inferior desta tarefa **Retificar Classificação Projeto de Sentença** sempre é exibido o <u>movimento originalmente</u> selecionado pelo Juiz Leigo para consulta.

| Selecione os Movimentos Processuais                        | _                        | Movimento                                                                     | Quantidade      |
|------------------------------------------------------------|--------------------------|-------------------------------------------------------------------------------|-----------------|
| Código ou descrição<br>PESQUISAR<br>LIMPAR                 | ✓ 🗎 i                    | Extinta a<br>execução ou<br>o<br>cumprimento<br>da sentença<br>(50000196)     | 1               |
| Decisão (12529)                                            | •                        | Projeto de<br>Sentença -<br>Julgado<br>improcedente<br>o pedido<br>(50000220) | 1               |
| s movimentos escolhidos originalmente pelo juiz leigo fora | m: [Extinta a execução c | ou o cumprimento                                                              | o da sentença]. |

Figura 8 – movimento selecionado pelo Juiz leigo.

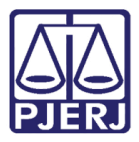

Selecione o botão de **lixeira** na frente do movimento selecionado pelo Juiz Leigo para excluir o movimento e finalizar a alteração de movimento.

| PJEC | - Retificar Classificação Projeto                           | ~     |                                                                      | 🕼 🗣 1 🔊    | :: |
|------|-------------------------------------------------------------|-------|----------------------------------------------------------------------|------------|----|
|      | Movimentos processuais                                      |       |                                                                      |            |    |
|      | Movimento selecionado com sucesso.                          |       |                                                                      |            |    |
|      | Selecione os Movimentos Processuais                         |       | Movimento                                                            | Quantidade |    |
|      | Código ou descrição PESQUISAR                               | ✓ û i | Extinta a execução ou<br>o cumprimento da<br>sentença (50000196)     | 1          |    |
|      | LIMPAR<br>Decisão (12529)                                   | ✓ 🗊 i | Projeto de Sentença -<br>Julgado improcedente<br>o pedido (50000220) | 1          |    |
|      | Projeto de Sentença - Com Resolução do Mérito<br>(50000385) |       |                                                                      |            |    |

Figura 9 - Excluir movimentos.

Confirme a exclusão clicando no botão **Ok**, para finalizar a exclusão do movimento.

| Pj <b>e</b> T | stg.tjrj.pje.jus.br diz                      | :: A |
|---------------|----------------------------------------------|------|
|               | Deseja excluir?                              |      |
|               | OK Cancelar                                  |      |
| )80t          | 0104-94.2019.0.19.0001 - Reuncar Glassingaçã | ão   |
|               | Figura 10 - Confirmar exclusão.              |      |

Ao finalizar a seleção do novo movimento e exclusão do movimento selecionado pelo Juiz Leigo, clique no botão **Encaminhar para** e selecione a transição **Prosseguir**.

| PJEC      | - Retificar Classificação | ~ | <u>ک</u> ا ا | ▶1 <sup>9</sup> <sup>1</sup> |
|-----------|---------------------------|---|--------------|------------------------------|
|           |                           |   | Prosseguir   |                              |
|           |                           |   |              |                              |
| Movimento | os processuais            |   |              |                              |

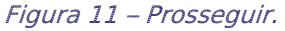

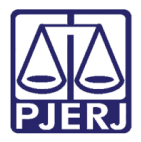

O sistema retorna para a tarefa anterior, onde é exibida a tela de minuta, com a informação do movimento atualizada.

|           |                            |                               | ~                          |                          |               |
|-----------|----------------------------|-------------------------------|----------------------------|--------------------------|---------------|
|           |                            |                               |                            |                          |               |
| I Ma      | gistrado vinculado: VII    | NICIUS                        | Juizado Especia            | al Cível da Comarca de M | laricá / Juiz |
| Titu      | ular                       |                               |                            |                          |               |
|           |                            |                               |                            |                          |               |
|           |                            |                               |                            |                          |               |
| O Projeto | de Sentença foi classifici | ado da seguinte forma pelo Ju | uiz Leigo: "Julgado improc | edente o pedido"         |               |
|           |                            |                               |                            |                          |               |
|           |                            |                               |                            |                          |               |
|           | Tipo do Documento*         |                               |                            |                          |               |

Figura 12 – Movimento atualizado.

Prossiga com o lançamento da conclusão, escolha o **Tipo de Documento** e se desejar um **Modelo**.

|      |                                                                                                    | •                   |              |              | ² <b>\</b> ♥ 1 | -9     |
|------|----------------------------------------------------------------------------------------------------|---------------------|--------------|--------------|----------------|--------|
| •    | Magistrado vinculado: VINICIUS<br>Titular                                                                                                    | / Juizado Espe      | cial Cível o | da Comarca ( | de Maricá      | / Juiz |
|      |                                                                                                    |                     |              |              |                |        |
|      |                                                                                                    |                     |              |              |                |        |
| Proj | eto de Sentença foi classificado da seguinte forma pelo Juiz Le                                                                                           | igo: "Julgado impre | ocedente o   | pedido"      |                |        |
| Proj | eto de Sentença foi classificado da seguinte forma pelo Juiz Le                                                                                           | igo: "Julgado impro | ocedente c   | pedido"      |                |        |
| Proj | eto de Sentença foi classificado da seguinte forma pelo Juiz Le<br>Tipo do Documento* Modelo                                                              | igo: "Julgado impre | ocedente o   | o pedido"    |                |        |
| Proj | eto de Sentença foi classificado da seguinte forma pelo Juiz Le           Tipo do Documento*         Modelo           Sentença         Selecione o modelo | igo: "Julgado impro | ocedente o   | o pedido"    |                |        |
| Proj | eto de Sentença foi classificado da seguinte forma pelo Juiz Le<br>Tipo do Documento* Modelo<br>Sentença  Modelo<br>Minuta                                | igo: "Julgado impro | ocedente o   | o pedido"    |                |        |

Figura 13 – Tipo de Documento.

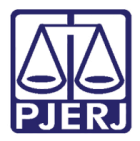

Após preenchimento do documento no editor, desça a barra de rolagem, onde poderá realizar a seleção da **Movimentação Processual** da conclusão, que é um campo de preenchimento obrigatório.

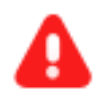

ATENÇÃO: Para devolver o projeto de sentença ao Juiz Leigo para retificação, deve ser lançado um despacho com o movimento 20002 – Revisão de Projeto de Sentença.

No campo **Código ou descrição**, digite parte do nome do movimento ou código e clique em **PESQUISAR**, ou navegue na árvore de opções disponíveis.

| PJEC | 1 - Conclusão ao Juiz                                                   | •        | E 🔄 🗣 🤊              |  |
|------|-------------------------------------------------------------------------|----------|----------------------|--|
|      | Processo:<br>Classe: PROCEDIMENTO DO JUIZADO ESPECIA<br>AUTOR<br>RÉU: C | AL CÍVEL | (436)                |  |
|      | Movimentos Processuais<br>Selecione                                     |          | Movimento Quantidade |  |
|      | PESQUISAR<br>LIMPAR                                                     |          |                      |  |
|      | * 🖽 Julgamento (193)                                                    |          |                      |  |

Figura 14 – Revisão de Projeto de Sentença – 20002.

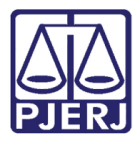

Ao fazer a pesquisa, são exibidas todas as opções de movimentações encontradas. Caso o sistema identifique que só existe um movimento processual resultante da pesquisa, ele já preenche o movimento com esta opção.

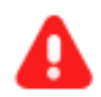

ATENÇÃO: Um dos movimentos selecionados pelo Magistrado ao finalizar o documento de homologação, deve ser a **homologatória**, para que o sistema, de forma automática, retire o sigilo do <u>projeto de sentença</u> e faça a <u>inclusão do</u> <u>movimento escolhido pelo Juiz Leigo</u>, este último é exibido junto com o movimento do projeto de sentença nos **Autos Digitais**, após a assinatura.

| PJEC | 1 - Conclusão ao Juiz                                                 | •             |                                                                    | ■ 🖻 🗣      | ື :: |
|------|-----------------------------------------------------------------------|---------------|--------------------------------------------------------------------|------------|------|
|      | Processo:<br>Classe: PROCEDIMENTO DO JUIZADO ESPE<br>AUTOR:<br>RÉU:   | CIAL CÍVEL (4 | 136)                                                               |            |      |
|      | Movimentos Processuais<br>Movimento processual encontrado e pré-selec | cionado com s | ucesso.                                                            |            |      |
|      | Selecione<br>Código ou descrição<br>20087 PESQUISAR                   | ✓ û<br>i      | Movimento<br>Art. 40 Lei<br>9.099/95 -<br>Homologatória<br>(20087) | Quantidade |      |
|      | LIMPAR                                                                |               |                                                                    |            |      |

Figura 15 – Seleção do Movimento Processual.

| IEC | 31 - Conclusão ao Juiz                                                                                                 | •        |                                                       | E @ •      | • 🤊 : |
|-----|----------------------------------------------------------------------------------------------------|----------|-------------------------------------------------------|------------|-------|
|     | Selecione                                                                                                    |          | Movimento                                             | Quantidade |       |
|     | Código ou descrição<br>20087 PESQUISAR                                                                                 | ✓ 🗇<br>i | Art. 40 Lei<br>9.099/95 -<br>Homologatória<br>(20087) | 1          |       |
|     | LIMPAR<br>-   Julgamento (193)<br>-   Com Resolução do Mérito (385)<br>Art. 40 Lei 9.099/95 -<br>Homologatória (20087) |          |                                                       |            |       |
|     | Anexos<br>É obrigatória a inclusão de documento no editor.                                                             |          |                                                       |            | ^     |
|     | SALVAR DESCARTAR ALTERAÇÕES                                                                                            |          |                                                       |            |       |

### Ao finalizar a confecção do documento, clique em SALVAR.

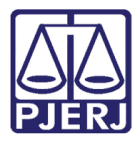

A possibilidade de inclusão de anexos é habilitada. Clique em **ADICIONAR**, caso deseje incluir anexos na minuta de conclusão.

| ⊨        | PJe                                                                                                    |                                                                        | 0   | 8 |
|----------|----------------------------------------------------------------------------------------------------|------------------------------------------------------------------------|-----|---|
| *        | CONCLUSÃO AO JUIZ - PROJETO 10 PJEC                                                                                            | 1020.8.19.0031 - Conclusão ao Juiz                                     | • • |   |
| <b>A</b> | Pesquisar                                                                                                    | Código ou descrição<br>20087 PESQUISAR I 9.099/95 -<br>I Homologatória |     |   |
| *        | 59.                                                                                                    | LIMPAR (20087)                                                         |     |   |
|          | ↓ ALEANNDRE ★                                                                                                    | <ul> <li>           Julgamento (193)</li></ul>                         |     |   |
|          | PJEC 019.8.19.0031 Indenização Por Dano Moral - Outros / Juizado Especial Cível da Comarca de Maricá / juiz de Direito         | Art. 40 Lei 9.099/95 -<br>Homologatória (20087)                        |     |   |
| 3        | E<br>ULTIMA MOVIMENTAÇAU: LONCLUSOS AO JUIZ<br>JL FLAVIA X REVISE-SE X                                                         | Anexos                                                                 | ^   |   |
| Q        | <b>T S</b> 30-04-21                                                                                                    | ADICIONAR Arquivos suportados                                          |     |   |
|          | Inclusao Indevida em Cadastro de<br>Inadimplentes<br>/ Juizado Especial Cível da Comarca de Maricá /<br>Juiz de Direito<br>YAO | SALVAR DESCARTAR ALTERAÇÕES                                            |     |   |

Figura 17 – Botão Adicionar.

Localize o arquivo desejado e clique em Abrir.

| Operation of the second second sec |                     | ×                       |
|----------------------------------------------------------------------------------------------------|---------------------|-------------------------|
| $\leftarrow \rightarrow \checkmark \uparrow$ 🗎 > Este Computador > Documentos                                                                                                    | ې 🗸                 | Pesquisar Documentos    |
| Organizar 👻 Nova pasta                                                                                                    |                     | He 🔻 🔳 ?                |
| 💻 Este Computador 🔷 Nome                                                                                                    | Data de modificação | Tipo Tamanh             |
| 💻 Área de Trabalhc                                                                                                    | 08/02/2021 09:45    | Pasta de arquivos       |
| 🚆 Documentos                                                                                                    | 31/05/2020 12:33    | Pasta de arquivos       |
| Downloads                                                                                                    | 01/06/2020 11:03    | Pasta de arquivos       |
| 🗖 Imagens                                                                                                    | 27/09/2020 20:53    | Pasta de arquivos       |
| Músicas                                                                                                    | 02/07/2020 11:21    | Pasta de arquivos       |
| 🗖 Objetos 3D                                                                                                    | 31/05/2020 14:24    | Ataino                  |
| 📱 Vídeos                                                                                                    |                     |                         |
| 🗯 Disco Local (C:)                                                                                                    |                     |                         |
| ■ OS (D:)                                                                                                    |                     |                         |
| 🚅 Rede 🗸 <                                                                                                    |                     |                         |
| <u>N</u> ome:                                                                                                    |                     | ivos personalizados 🛛 🗸 |
|                                                                                                    |                     | Abrir Cancelar          |

Figura 18 – Localização do anexo.

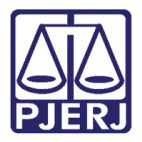

Preencha o **Tipo de documento**, a **Descrição** e os demais campos que entender necessário.

|                               | PJe                                                                                                    |                               |      |                         |                                                                                            |           |
|-------------------------------|----------------------------------------------------------------------------------------------------|-------------------------------|------|-------------------------|--------------------------------------------------------------------------------------------|-----------|
| *                             | CONCLUSÃO AO JUIZ - PROJETO                                                                                                    | 10                            | PJEC | )20.8.19.0031 - Conclus | ão ao Juiz<br>M ❤                                                                          | E 🕑 🗣 🤋 🗉 |
| <ul><li>✓</li><li>★</li></ul> | PROCESSOS ETIQUETAS                                                                                                    | • Q                           |      | Anexos ADICIONAR LIMPAR | Arquivos suportados                                                                        | ^         |
|                               | 59.                                                                                                    |                               |      | Marcar/Desmarcar todos  |                                                                                            |           |
|                               | PJE(     2019.8.19.0031     Indenização Por Dano Moral - O     / Juizado Especial Cível da Comarca de I     Juiz de Direito     úLTIMA MOVIMENTAÇÃo: CONCLUSOS AO JU     JL FLAVIA X REVISESE X | 29-04-21<br>utros<br>Maricá / |      | 1 PDF.pdf<br>25.0 KiB   | Tipo de<br>documento Selecione o tipo<br>Descrição PDF<br>Número<br>(opcional)<br>Sigiloso | <b>~</b>  |
| Q                             | F E<br>PJEC 220.8.19.0031<br>Inclusão Indevida em Cadastro<br>Inadimplentes<br>/ Juizado Especial Cível da Comarca de I<br>Juiz de Direito                                                      | 30-04-21<br>de<br>Maricá /    |      | ADICIONAR LIMPAR        | (opcional)                                                                                 |           |

Figura 19 – Tipo de documento e Descrição.

Somente depois que estas informações são preenchidas e o check verde é exibido, que o sistema permite prosseguir.

|             | PJe                                                                                                    |                                                                                          | 0 |
|-------------|----------------------------------------------------------------------------------------------------|------------------------------------------------------------------------------------------|---|
| *           | CONCLUSÃO AO JUIZ - PROJETO 10                                                                                                    | PJE 2020.8.19.0031 - Conclusão ao Juiz 🔪 📑 🖻 🏷 🄊                                         |   |
| <b>Sent</b> | Pesquisar • Q<br>PROCESSOS ETIQUETAS                                                                                               | Anexos ^                                                                                 |   |
| *           |                                                                                                    | ADICIONAR LIMPAR Arquivos suportados                                                     |   |
|             | JL ALEXANDRE ×                                                                                                    | Marcar/Desmarcar todos                                                                   |   |
|             | 📮 🗐 29-04-21                                                                                                    | 1 PDF.pdf Tipo de Ata da Audiência                                                       |   |
|             | PJEC 119.8.19.0031     Indenização Por Dano Moral - Outros     / Juizado Especial Cível da Comarca de Maricá /     Juiz de Direito |                                                                                          |   |
| 3           | AE<br>ÚLTIMA MOVIMENTAÇÃO: CONCLUSOS AO JUIZ<br>JL FLAVIA X REVISE-SE X                                                            | Número<br>(opcional)<br>Sigiloso                                                         | 6 |
| Q           | 📮 📃 30-04-21                                                                                                    | (opcional)                                                                               |   |
|             | PJEL Inclusão Indevida em Cadastro de Inadimplentes / Juizado Especial Civel da Comarca de Maricá /                                | ADICIONAR LIMPAR Arquivos suportados Finalizado o upload do arquivo PDF.pdf com sucesso. |   |

Figura 20 – Check verde.

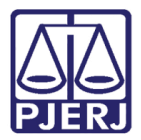

Caso o conteúdo desta conclusão não deva ser publicado, marque a opção Não publicar/intimar.

Quando esta opção não for marcada, a publicação pode ser feita de acordo com as regras da intimação automática (quando nada for selecionado no Mini PAC), ou, de acordo com as informações selecionadas no **Mini PAC** para cada parte.

| ≡ | PJe                                                                                                    |                                        | •    |
|---|----------------------------------------------------------------------------------------------------|----------------------------------------|------|
| ~ | CONCLUSÃO AO JUIZ - PROJETO 10                                                                                                    | PJE 2020.8.19.0031 - Conclusão ao Juiz | 9 CI |
|   | Pesquisar - Q                                                                                                    | (opcional)                             |      |
| 6 | PROCESSOS ETIQUETAS                                                                                                    | Sigiloso<br>(opcional)                 |      |
| * |                                                                                                    |                                        |      |
|   | JL ALEXANDRE X                                                                                                    | ADICIONAR LIMPAR Arquivos suportados   |      |
|   | 29.04.21                                                                                                    |                                        |      |
|   | PJEC 019.8.19.0031<br>Indenização Por Dano Moral - Outros<br>/ Juizado Especial Cível da Comarca de Maricá /<br>Iuiz de Direito       | SALVAR DESCARTAR ALTERAÇÕES            |      |
| 3 | ÚLTIMA MOVIMENTAÇÃO: CONCLUSOS AO JUIZ                                                                                                | Não publicar / intimar                 |      |
| Ģ | I I 20.04.21                                                                                                    |                                        |      |
| Q | PJEC 120.8.19.0031 Inclusão Indevida em Cadastro de Inadimplentes / Juizado Especial Civel da Comarca de Maricá / Juiz de Direito TAO | Preparar Ato de Comunicação            |      |

Figura 21 – Opção Não publicar/intimar.

Д PJEC ( 20.8.19.0031 - Conclusão ao Juiz - ... CONCLUSÃO AO JUIZ - PROJETO 10 ଚ୍ଚି - P ື 🖸 \* ~ Pesquisar • Q (opcional) Ì Sigiloso (opcional) PROCESSOS ETIQUETAS \* LIMPAR Arquivos suportados **~** JL ALEXANDRE × Ŧ 29-04-21 DESCARTAR ALTERAÇÕES 
 PJEC
 D19.8.19.0031

 Indenização Por Dano Moral - Outros
 / luizado Especial Cível da Comarca de Maricá /  $\sim$ luiz de Direito Não publicar / intimar IAE ULTIMA MOVIMENTAÇÃO: CONCLUSOS AO JUIZ 5 JL FLAVIA 🗙 🛛 REV SE 🗙 ¢ **T** 30-04-21 Q Preparar Ato de Comunicação  $\sim$ PJEC 0 20.8.19.0031 Inclusão Indevida em Cadastro de Inadimplentes / Juizado Especial Cível da Comarca de Maricá / Juiz de Direito 'AO

Clique na guia Preparar Ato de Comunicação para preencher o Mini PAC.

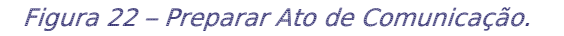

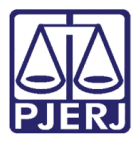

O sistema exibe as opções de comunicação disponíveis. Clique no botão do polo pertinente para definir a comunicação da parte desejada.

|          | PJe                                                                                                    | • • •                                                                                       |
|----------|----------------------------------------------------------------------------------------------------|---------------------------------------------------------------------------------------------|
|          | CONCLUSÃO AO JUIZ - PROJETO 10                                                                                                  | PJE: 1020.8.19.0031 - Conclusão ao Juiz                                                     |
|          | Pesquisar - Q                                                                                                    |                                                                                             |
| <u>a</u> | PROCESSOS ETIQUETAS                                                                                                    | Preparar Ato de Comunicação                                                                 |
| *        |                                                                                                    |                                                                                             |
|          | SEGUROS GERAIS S.A. EM 04/09/2020 23:59:59.                                                                                     | POLO ATIVO POLO PASSIVO TERCEIROS                                                           |
| ۲        | 📮 📃 29-04-21                                                                                                    | Prazo: Meios de Comunicação                                                                 |
|          | PJE 2019.8.19.0031<br>Indenização Por Dano Moral - Outros<br>/ Juizado Especial Cível da Comarca de Maricá /<br>Juiz de Direito | Nome Endereço 15 Pessoal Urgente<br>dias Sistema Elefrônico Correios Central de<br>Mandados |
| 3        | ULTIMA MOVIMENTAÇAO: CONCLUSOS AO JUIZ<br>JL FLAVIA X REVISE-SE X                                                               | ««« « »» »»»                                                                                |
| Q        | F S 30-04-21                                                                                                    | Documentos vinculáveis à comunicação                                                        |
|          | Inclusão Indevida em Cadastro de<br>Inadimplentes<br>/ Juizado Especial Cível da Comarca de Maricá /<br>Juiz de Direito<br>Ao   | GRAVAR DADOS DO(S) EXPEDIENTE(S)                                                            |

Figura 23 – Selecione o Polo.

Ao clicar no polo, o sistema exibe todas as partes do respectivo polo para que o usuário configure a comunicação. Neste exemplo, foi selecionado o 'Polo Ativo' e foi exibida uma parte do polo ativo. Se tivesse mais de uma parte, todas seriam listadas. Personalize a comunicação, informando o **Prazo**, se ela é **Pessoal**, **Urgente** e o **Meio de Comunicação**.

| Preparar Ato ( | de Comunicação      | POLO ATIVO POLO PASSIVO TERCEIROS                                                               | ^             |
|----------------|---------------------|-------------------------------------------------------------------------------------------------|---------------|
| Nome           | Endereço            | Prazo: Meios de Comunicação<br>15 Pessoal Urgente<br>dias Sistema Diário Correios Centr<br>Hand | al de<br>ados |
| <u>ش</u>       | EURIC<br>S FRANCIS  | 2, SAO<br>RJ - CEP: 15 🛛 🗐                                                                      | כ             |
|                |                     |                                                                                                 |               |
| Documentos     | s vinculáveis à cor | nunicação                                                                                       | •             |
|                |                     | GRAVAR DADOS DO(S) EXPEDIENTE(S)                                                                |               |

Figura 24 – personalizando a comunoicação com a parte.

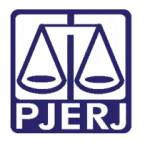

Também é possível selecionar um documento do processo para que seja enviado como anexo da comunicação. Para incluí-lo, clique na aba **Documentos vinculáveis à comunicação**.

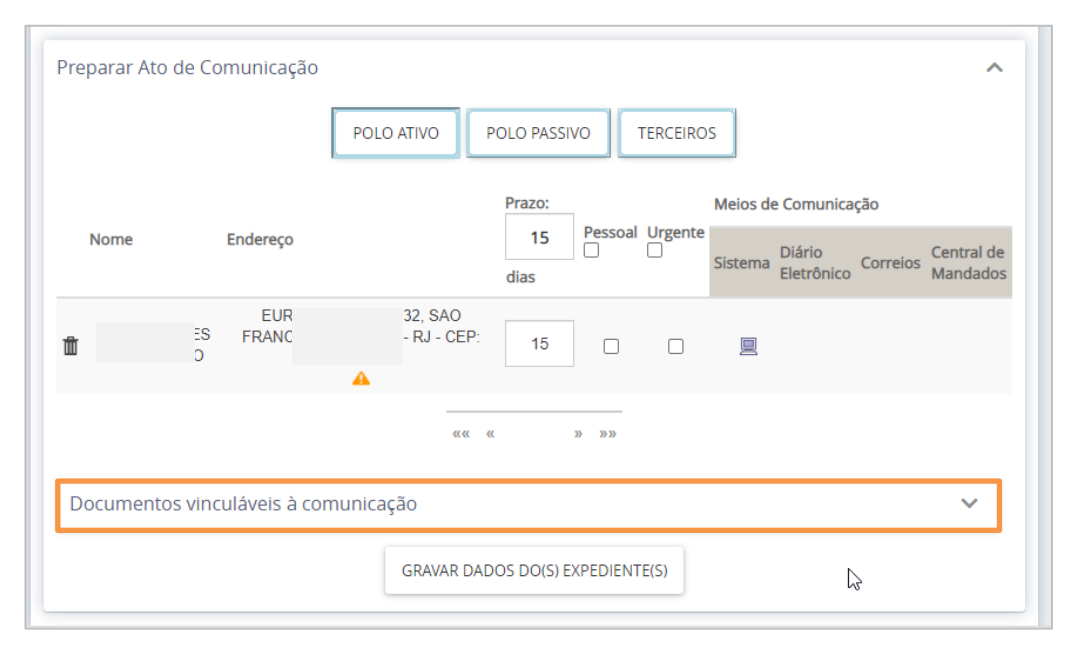

Figura 25 – Documentos vinculáveis à comunicação.

Todos os documentos do processo são exibidos, selecione os que desejar, se necessário.

| Documentos vinculáveis à comunicação |        |                   |         |      |                                         |                        |            |
|--------------------------------------|--------|-------------------|---------|------|-----------------------------------------|------------------------|------------|
| Documentos vinculados                | s ID   | Tipo de Documento | Usuário |      | Documento                               | Data de Criação        | Visualizar |
|                                      | 767135 | Ata da Audiência  |         | AUJO | Ata da Audiência                        | 29/04/2021<br>21:11:46 | ď          |
|                                      | 103916 | Outros Anexos     |         | FARO | 7 - RESPOSTA DO<br>SERASA               | 16/07/2020<br>01:08:10 | 凸          |
|                                      | 103915 | Petição           | F       | FARO | Petição                                 | 16/07/2020<br>01:08:10 | ď          |
|                                      | 100816 | Despacho          |         | RTY  | Despacho                                | 15/07/2020<br>15:09:56 | ď          |
|                                      | 100180 | Outros Anexos     |         | FARO | SPC - Página Principal                  | 13/07/2020<br>14:32:28 | ß          |
|                                      | 100179 | Outros Anexos     |         | FARO | Serasa - Página<br>Principal            | 13/07/2020<br>14:32:28 | ß          |
|                                      | 100178 | Outros Anexos     |         | FARO | Serasa - Página do<br>Serasa Score      | 13/07/2020<br>14:32:28 | ß          |
|                                      | 100177 | Outros Anexos     |         | FARO | Serasa - Página<br>Detalhada de Dívidas | 13/07/2020             | ß          |

Figura 26 – Seleção dos documentos.

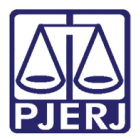

Ao finalizar o preenchimento da comunicação, clique em **GRAVAR DADOS DO(S) EXPEDIENTE(S)**.

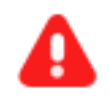

**ATENÇÃO:** Se a gravação dos dados não for realizada, o sistema fará a comunicação de acordo com as regras da intimação automática.

| 100180 Outros Anexos    | SPC - Página Principal                                 | 13/07/2020<br>14:32:28 | ß |
|-------------------------|--------------------------------------------------------|------------------------|---|
| 100179 Outros Anexos    | Serasa - Página<br>Principal                           | 13/07/2020<br>14:32:28 | 凶 |
| 100178 Outros Anexos    | Serasa - Página do<br>Serasa Score                     | 13/07/2020<br>14:32:28 | 凶 |
| 100177 Outros Anexos    | Serasa - Página<br>Detalhada de Dívidas<br>Negativadas | 13/07/2020<br>14:32:28 | 凶 |
| 100176 Outros Anexos    | Serasa - Página de<br>Consulta do CPF                  | 13/07/2020<br>14:32:28 | 凶 |
| 100175 Outros Anexos    | SCPC - Página Principal                                | 13/07/2020<br>14:32:28 | 凸 |
| «« « <b>1 2 3</b>       | >> >>>>                                                |                        |   |
| GRAVAR DADOS DO(S) EXPE | DIENTE(S)                                              |                        |   |

Figura 27 botão Gravar Dados do(s) Expediente(s).

O sistema exibe a confirmação de que os dados foram salvos com sucesso.

| = | PJē                                                                                                    |                                                         | Þ 🔒 |
|---|----------------------------------------------------------------------------------------------------|---------------------------------------------------------|-----|
| * | CONCLUSÃO AO JUIZ - PROJETO 10                                                                                                    | PJEC 020.8.19.0031 - Conclusão ao Juiz 🗸 🔲 🖻 💌          | ງ 🖸 |
|   | Pesquisar • Q                                                                                                    | Dados do(s) ato(s) de comunicação gravados com sucesso! |     |
|   | PROCESSOS ETIQUETAS                                                                                                    |                                                         |     |
| * |                                                                                                    |                                                         |     |
|   | 23:59:59.                                                                                                    |                                                         |     |
| ۲ | 📮 📃 29-04-21                                                                                                    |                                                         |     |
|   | PJEC 019.8.19.0031     Indenização Por Dano Moral - Outros     / Juizado Especial Civel da Comarca de Maricá /     luit do Direito | Não publicar / intimar                                  |     |
| 3 | DAE<br>ÚLTIMA MOVIMENTAÇÃO: CONCLUSOS AO JUIZ<br>JL FLAVIA X REVISE-SE X                                                           | Dados do(s) ato(s) de comunicação gravados com sucesso! |     |
| ¢ |                                                                                                    | Prenarar Ato de Comunicação                             | ^   |
| Q | PJEC D20.8.19.0031 Inclusão Indevida em Cadastro de Inadimplentes / Juizado Especial Cível da Comarca de Maricá / Juiz de Direito  | POLO ATIVO POLO PASSIVO TERCEIROS                       |     |
|   | ٩O                                                                                                    | Prazo: Meios de Comunicação                             |     |

Figura 28 – Mensagem do sistema.

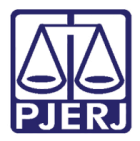

Para finalizar a minuta da conclusão, clique em **Encaminhar para** e depois selecione a transição **Enviar para assinatura**. Sendo o processo encaminhado para tarefa **Conclusão ao Juiz** – **Projeto de Sentença** – **Assinatura**.

| ≡                | PJe                                                                                                    |                                                                                                    |                 |        |                                                               |                     |                            |                                         |          |   | 8 |
|------------------|----------------------------------------------------------------------------------------------------|----------------------------------------------------------------------------------------------------|-----------------|--------|---------------------------------------------------------------|---------------------|----------------------------|-----------------------------------------|----------|---|---|
| *                | CONCLUSÃO AO JUIZ - PROJE                                                                                                    | TO                                                                                                    | 1               | PJEC   | .2020.8.19.0031 - Conclusão                                   | ao Juiz - I         | P                          | · 1 - 1 - 1 - 1 - 1 - 1 - 1 - 1 - 1 - 1 | <b>1</b> | Э |   |
|                  | Pesquisar                                                                                                    | •                                                                                                    | Q               |        |                                                               | E                   | Enviar para assinatura     |                                         |          |   |   |
| G                | PROCESSOS ETIQUETAS                                                                                                    |                                                                                                    |                 |        | Dados do(s) ato(s) de comunicação g                           | gravad F            | Retificar Classificação Pr | rojeto de Sentença                      |          |   |   |
| *                |                                                                                                    |                                                                                                    |                 |        |                                                               |                     |                            |                                         |          |   |   |
|                  | 0                                                                                                    | 🖡 🗐 16                                                                                                    | 03-22           |        | Anexos                                                        |                     |                            |                                         | ^        |   |   |
| >><br>•••<br>••• | PJEC 2020.8.19.0 Indenização Por Dano Mora / Juizado Especial Cível da Comaro de Direito ÚLTIMA MOVIMENTAÇÃO: CONCLUSO: (Juiz Leiso SIMONE DE ALMEIDA AR | 0031<br>cal - Outros<br>ca de Maricá /                                                                                                    | ' Juiz          |        | É obrigatória a inclusão de documen SALVAR DESCARTAR ALTERAÇÕ | ito no edito<br>ÕES | or.                        |                                         |          |   |   |
| ି<br>ଓ<br>ପ୍     | PJEC 2020.8.19.0<br>Inclusão Indevida em Cada<br>Inadimplentes<br>/ Juizado Especial Civel da Comarc<br>de Direito                                       | O     O     O | 05-21<br>/ Juiz | Não pu | blicar / intimar<br>Dados do(s) atc                           | o(s) de con         | nunicação gravados com     | sucessol                                |          |   |   |

Figura 29 – Enviar para assinatura.

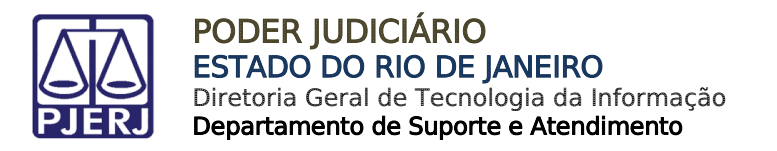

## 2. Homologação do Projeto de Sentença em Lote

No Painel do Usuário entre na tarefa Conclusão ao Juiz – Projeto de Sentença – Minuta.

| ≡ | PJC              |                  | cine a construction of the second second second second second second second second second second second second | 8   |
|---|------------------|------------------|----------------------------------------------------------------------------------------------------|-----|
| * | 🖋 Assinaturas    | ★ Minhas tarefas | Tarefas                                                                                                    |     |
| ✓ | Nenhum resultado | Filtros          | Filtros                                                                                                    | •   |
|   |                  | Nenhum resultado | Conclusão ao Juiz - Medida Urgente<br>[JEC_TRI]                                                                | 2   |
|   |                  |                  | Conclusão ao Juiz - Minuta [JEC_CMN]                                                                           | 48  |
| L |                  |                  | Conclusão ao Juiz - Projeto de Sentença -<br>Assinatura [JEC_AUD]                                              | 4   |
|   |                  |                  | Conclusão ao Juiz - Projeto de Sentença -                                                                      | 12  |
| 3 |                  |                  |                                                                                                    |     |
| ¢ |                  |                  | Conclusão ao Juiz - Retorno da Audiência<br>- Minuta [JEC_AUD]                                                 | 1 = |
| Q |                  |                  | Conclusão ao Juiz - Retorno da Audiência<br>com Acordo - Minuta [JEC_AUD]                                      | 7   |

Figura 30 – Tarefa Conclusão ao Juiz – Projeto de Sentença – Minuta.

Na listagem exibida, marque os processos nos quais deseja fazer a homologação do projeto de sentença em lote.

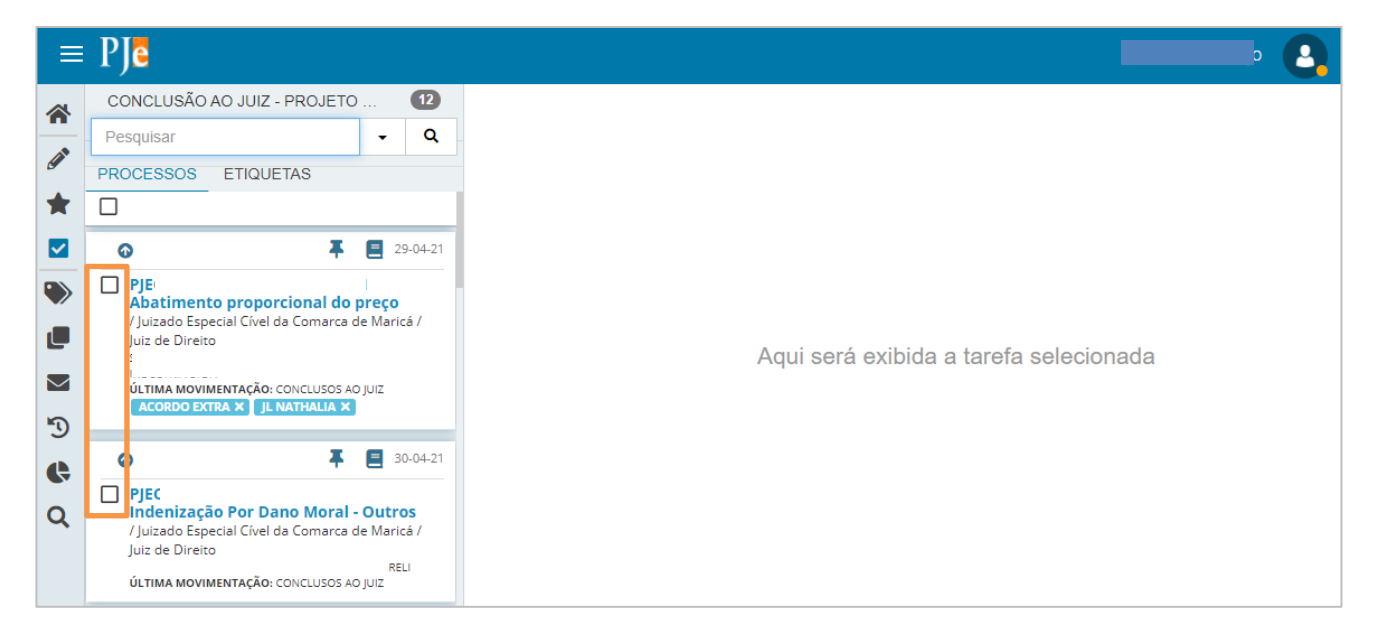

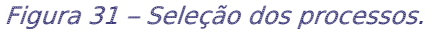

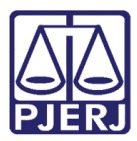

O sistema exibe mais algumas funções, clique no botão Minutar em lote ( 🖹 ).

0

OBSERVAÇÃO: Caso sejam escolhidos processos com diferentes movimentos lançados pelo Juiz Leigo na confecção do projeto de sentença, a seleção será mantida

Porém, o movimento a ser escolhido pelo Magistrado deve ser o mesmo para todos os processos do lote, conforme será demonstrado mais à frente.

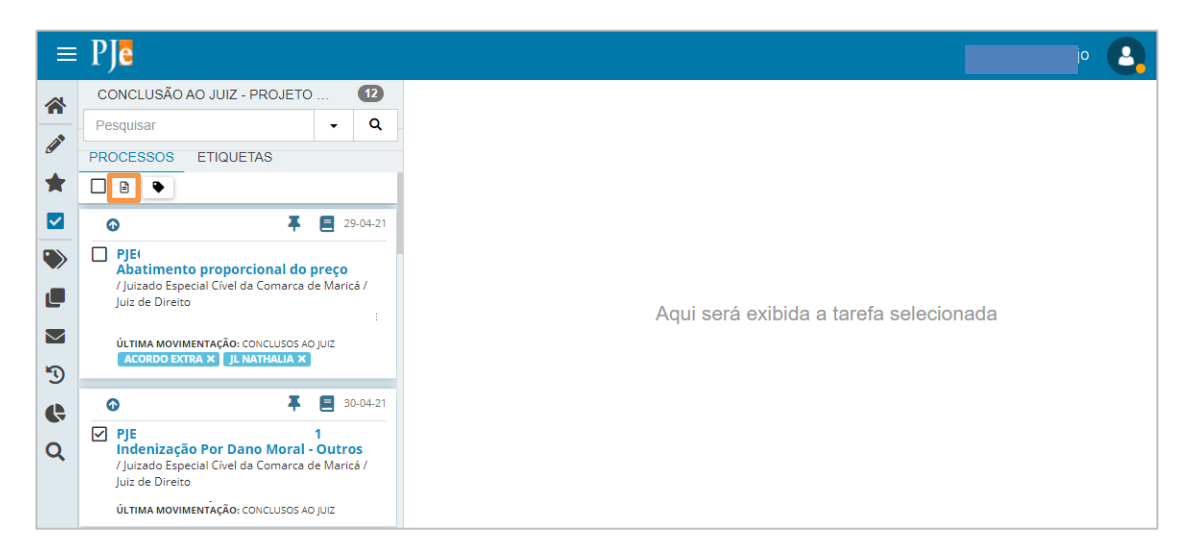

Figura 32 – Botão Minutar em lote.

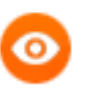

OBSERVAÇÃO: A seleção dos processos também pode ser feita através do recurso das etiquetas.

Na tarefa de **Conclusão ao Juiz – Projeto de Sentença - Minuta**, clique em **Etiquetas**.

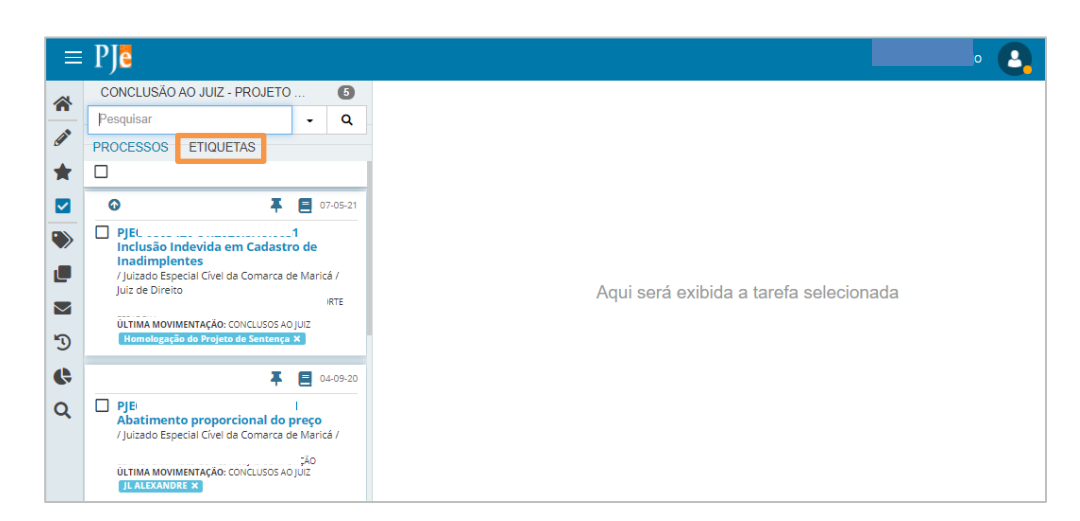

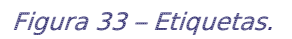

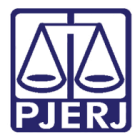

Selecione a etiqueta onde estão os processos nos quais deseja fazer a homologação do projeto de sentença.

| PJC                                |                                                                                                    |
|------------------------------------|----------------------------------------------------------------------------------------------------|
| CONCLUSÃO AO JUIZ - PROJETO        | 6                                                                                                    |
| Pesquisar                          | - Q                                                                                                    |
| PROCESSOS ETIQUETAS                |                                                                                                    |
| Homologação do Projeto de Sentença | 2                                                                                                    |
| JL ALEXANDRE                       | 2                                                                                                    |
| 🔖 JL FLAVIA                        | 1                                                                                                    |
| REVISE-SE                          | 1                                                                                                    |
|                                    |                                                                                                    |
|                                    |                                                                                                    |
|                                    |                                                                                                    |
|                                    |                                                                                                    |
|                                    | PICE<br>CONCLUSÃO AO JUIZ - PROJETO .<br>Pesquisar<br>PROCESSOS ETIQUETAS<br>Homologação do Projeto de Sentença<br>JL ALEXANDRE<br>JL FLAVIA<br>REVISE-SE |

Figura 34 – Seleção da etiqueta.

Clique no checkbox abaixo do nome da etiqueta para selecionar todos os processos vinculados a ela.

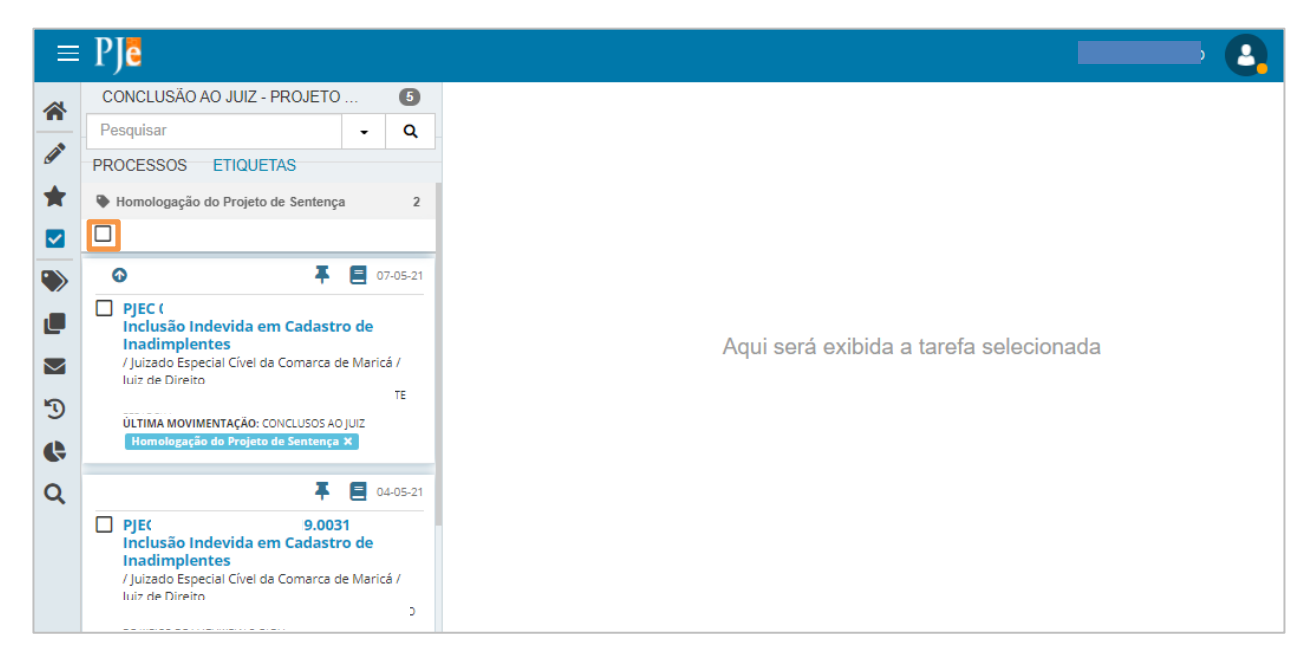

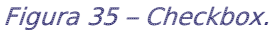

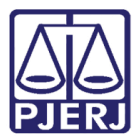

O sistema exibe algumas opções de ação, clique no botão Minutar em lote ( 🖹 ).

| ≡      | PJe                                                                                           |                                              |              |
|--------|-----------------------------------------------------------------------------------------------|----------------------------------------------|--------------|
| *      | CONCLUSÃO AO JUIZ -                                                                           | PROJETO                                      | 5            |
|        | Pesquisar                                                                                     | -                                            | ۹            |
| 9      | PROCESSOS ETIQUE                                                                              | TAS                                          |              |
| *      | Homologação do Projeto                                                                        | de Sentença                                  | 2            |
|        |                                                                                               |                                              |              |
| ۲      | 0                                                                                             | Ŧ                                            | 07-05-21     |
|        | PJE(<br>Inclusão Indevida e<br>Inadimplentes<br>/ Juizado Especial Cível d<br>Juiz de Direito | 9.0031<br>m Cadastro de<br>la Comarca de Ma  | ericá /      |
| ت<br>ا | ÚLTIMA MOVIMENTAÇÃO: (<br>Homologação do Projeto                                              | CONCLUSOS AO JUIZ<br>o de Sentença X         | E            |
| Q      |                                                                                               | <b>∓</b> 8                                   | 04-05-21     |
|        | PJEC<br>Inclusão Indevida e<br>Inadimplentes<br>/ Juizado Especial Cível d<br>Juiz de Direito | 9.0031<br>em Cadastro de<br>la Comarca de Ma | )<br>iricá / |

Figura 36 – Botão Minutar em lote.

Uma nova janela é aberta para que seja lançada a minuta da homologação do projeto de sentença.

Observe que o número de processos que foram selecionados é exibido no início da tela.

| Minutar em lote · PJe - HOMOLOGAÇÃO (Ambiente d                                                                                                    | e TESTES) - Google Chrome                       |   | × |
|----------------------------------------------------------------------------------------------------|-------------------------------------------------|---|---|
| 🖨 tj                                                                                                    |                                                 |   |   |
| PJC Minutar em lote                                                                                                    |                                                 |   |   |
|                                                                                                    |                                                 | 6 |   |
| Minutar em lote                                                                                                    |                                                 |   |   |
| <b>Tarefa</b><br>Minutar em lote                                                                                                    | 3 processos selecionados para atividade em lote |   |   |
| Preparar minuta em lote                                                                                                    |                                                 |   |   |
| Selecione                                                                                                    | Selecione o modelo                              |   |   |
| Minuta *                                                                                                    |                                                 |   |   |
| B I U ab∈ ≣ ≣ ≣ Tipo de font •                                                                                                    | Tamanho 🔻 🖳 🦝 🗈 🛱 🕻 🕻                           |   |   |
| 듣 듣 돈 돈 ㅋ ? 🙈 🛠 🖺 " 🛕                                                                                                    | •≝• ▣ □ :* *                                    |   |   |
| herefore the second second se |                                                 |   |   |

Figura 37 – Número de processos selecionados.

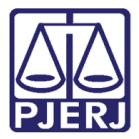

Selecione o **Tipo de Documento**. Caso deseje um selecionar modelo de texto para confecção do ato, selecione-o em **Modelo**.

| Minutar em lote · PJe - HOMOLOGAÇÃO (Ambiente | de TESTES) - Google Chrome                      | -                          | - 0         | × |
|-----------------------------------------------|-------------------------------------------------|----------------------------|-------------|---|
| firj.homologacao.pje.jus.br/1g/Processo/Flu   | uxo/AtividadesLote/minutarLotePainelNovoTN.sea  | im?idsProcessoSelecionado= | 3904642&ids | P |
| PJC Minutar em lote                           |                                                 |                            |             |   |
|                                               |                                                 |                            |             |   |
| Minutar em lote                               |                                                 |                            |             |   |
| <b>Tarefa</b><br>Minutar em lote              | 3 processos selecionados para atividade em lote | :                          |             |   |
| Preparar minuta em lote<br>Tipo do Documento* | Modelo                                          |                            |             |   |
| Selecione 🗸                                   | Selecione o modelo 🗸 🗸 🗸 🗸 🗸                    |                            |             |   |
| Minuta *                                      |                                                 |                            |             |   |
| B I U abe ≣ ≣ ≣ Tipo de font                  | 🔹 Tamanho 🕞 🖏 🍋 💼 🛱 📩 🏙 🖏                       |                            |             |   |
| 臣臣 🕾 🕾 ち 👌 🙈 哭 📳 🤊 🛓                          | ·≝· ☞ ▦ ▦ ョ* ≒ ᆃ ≒ ♥ ▦!                         |                            |             |   |
| 🏯 🖗 🎟 x₂ x² Ω 🦷 🚝 🖼                           |                                                 |                            |             |   |
|                                               |                                                 |                            |             |   |
|                                               |                                                 |                            |             |   |
|                                               |                                                 |                            |             |   |

Figura 38 – Tipo de Documento.

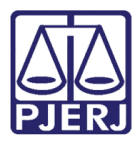

Quando um modelo for selecionado, observe que diversas variáveis são exibidas no editor de texto. O sistema ainda não trouxe as informações dos processos, pois ele fará isso ao final do procedimento, substituindo o valor em cada processo.

Caso deseje incluir mais informações no documento, faça a sua edição, mas é importante que as variáveis não sejam alteradas, caso contrário, os valores não serão substituídos corretamente na finalização do documento.

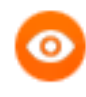

OBSERVAÇÃO: O documento gerado possui o mesmo conteúdo para todos os processos do lote. A única diferença é o valor das variáveis que buscará a informação de cada processo.

| * Minutar em lote · PJe - HOMOLOGAÇÃO (Ambiente de TESTES) - Google Chrome                                                 | ×        |
|----------------------------------------------------------------------------------------------------|----------|
| tjrj.homologacao.pje.jus.br/1g/Processo/Fluxo/AtividadesLote/minutarLotePainelNovoTN.seam?idsProcessoSelecionado=3904642&i | dsP      |
| PJe Minutar em lote                                                                                                    |          |
|                                                                                                    |          |
| Minutar em lote                                                                                                    |          |
| Tarefa       3 processos selecionados para atividade em lote         Minutar em lote                                       |          |
| Preparar minuta em lote Tipo do Documento* Modelo                                                                          |          |
| Sentença 👻 Sentença Padrão 👻                                                                                               |          |
| Minuta*                                                                                                    |          |
| B I U alle E = = Tipo de font - 5 (18pt) - 🖳 🔏 🗈 🛍 🖧 🏜 🍰                                                                   |          |
| ፰፰ਫ਼ਫ਼₅ੑੑੑੑੑੑੑੑੑੑੑੑੑੑੑੑੑੑਫ਼ੑੑੑੑੑੑੑੑੑੑੑੑ <sup>੶</sup>                                                                       |          |
| 差 ៚ III ×₂ ײ Ω ¶ ⊱ 🖶 🔀                                                                                                    |          |
| Poder Judiciário do Estado do Rio de Janeiro                                                                               | <b>^</b> |
| #{processoTrfHome.getInstance().getJurisdicao().jurisdicao}                                                                |          |
| #{processoTrfHome.instance.orgaoJulgador}                                                                                  |          |
| #{processoTrfHome instance orgao.Julgador localização endereco enderecoCompleto                                            |          |

Figura 39 – Mesmo conteúdo do texto para os diversos processos e variáveis distintas.

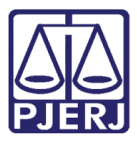

A seleção da **Movimentação Processual** da conclusão é habilitada. Este é um campo de preenchimento obrigatório.

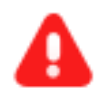

ATENÇÃO: Para devolver o projeto de sentença ao Juiz Leigo para retificação, deve ser lançado um despacho com o movimento "20002 – Revisão de Projeto de Sentença".

No campo **Código ou descrição**, digite parte do nome do movimento ou código e clique em **PESQUISAR**, ou navegue na árvore de opções disponíveis.

| Minutar em lote · PJe - HOMOLOGAÇÃO (Ambiente de TESTES) - Google Chrome                                       | - 6         | ı ×      |
|----------------------------------------------------------------------------------------------------|-------------|----------|
| tjrj.homologacao.pje.jus.br/1g/Processo/Fluxo/AtividadesLote/minutarLotePainelNovoTN.seam?idsProcessoSeleciona | ido=3904642 | &idsP    |
| PJe Minutar em lote                                                                                            |             |          |
| <u>SENTENÇA</u>                                                                                                |             |          |
| Processo: #{processoTrfHome.instance.numeroProcesso}<br>Classe: #{processoTrfHome.instance.classeJudicial}     |             | <b>.</b> |
| Selecione os Movimentos Processuais Movimento                                                                  | Quantidade  |          |
| Código ou descrição PESQUISAR LIMPAR Julgamento (193)                                                          |             |          |
| Preparar ato de comunicação em lote                                                                            |             | ^        |
| TODO POLO ATIVO TODO POLO PASSIVO TODO POLO TERCEIROS                                                          |             |          |
| Prazo: Meios de Comunicação                                                                                    |             |          |
| 15     Pessoal       DIÁRIO ELETRÔNICO     SISTEMA       CENTRAL DE MANDADOS                                   | CORREIOS    | ]        |
|                                                                                                    |             |          |

Figura 40 – Código ou descrição do Movimento Processual.

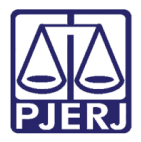

Ao fazer a pesquisa, todas as opções encontradas são exibidas. Clique na que mais esteja de acordo com a situação do processo. Caso o sistema identifique que só existe um movimento processual resultante da pesquisa, ele já preenche o movimento com esta opção.

| Minutar em lote · PJe - HOMOLOGAÇÃO (Ambiente de TESTES) - Google Chrome                                            | - 🗆 X                    |
|----------------------------------------------------------------------------------------------------|--------------------------|
| fig.homologacao.pje.jus.br/1g/Processo/Fluxo/AtividadesLote/minutarLotePainelNovoTN.seam?idsProcesso                | Selecionado=3904642&idsP |
| PJe Minutar em lote                                                                                                 |                          |
| <u>SENTENÇA</u>                                                                                                    |                          |
| Processo: #{processoTrfHome.instance.numeroProcesso}<br>Classe: #{processoTrfHome.instance.classeJudicial}          | *<br>}                   |
| Selecione os Movimentos Processuais Movimento                                                                       | to Quantidade            |
| Código ou descrição<br>20087 PESQUISAR<br>LIMPAR                                                                    | 99/95 -<br>(20087) 1 •   |
| Com Resolução do Mérito (385)     Art. 40 Lei 9.099/95 - Homologatória (20087)                                      |                          |
| Preparar ato de comunicação em lote                                                                                 | ^                        |
| TODO POLO ATIVO         TODO POLO PASSIVO         TODO POLO TERCEIROS           Prazo:         Meios de Comunicação | J                        |

Figura 41 – Movimento Processual.

A

**ATENÇÃO:** Um dos movimentos selecionados pelo Magistrado ao finalizar o documento de homologação, deve ser **homologatória**, para que o sistema, de forma automática, retire o sigilo do <u>projeto de sentença</u> e faça a <u>inclusão do movimento escolhido pelo Juiz Leigo</u>, este último é exibido junto com o movimento do projeto de sentença nos **Autos Digitais**, após a assinatura.

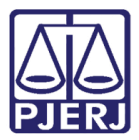

Ao finalizar o preenchimento do ato e da movimentação processual, siga para a aba **Preparar ato de comunicação em lote**.

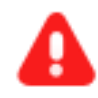

ATENÇÃO: Quando o Tipo de Documento for Sentença, as intimações serão feitas de <u>forma automática</u>, conforme previsto nos fluxos, independentemente do que for configurado no Mini PAC. Neste caso, não preencha esta aba.

Informe o **Prazo** para a resposta da parte e selecione o polo para quem deseja enviar a comunicação.

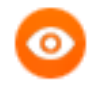

OBSERVAÇÃO: Se a intimação for apenas para ciência, coloque o prazo 0 (zero).

| linutar em l       | ote · PJe - HOMOLOGAÇAO (Ambiente de TESTES) - Google Chrome                                     |                |        |
|--------------------|--------------------------------------------------------------------------------------------------|----------------|--------|
| tjrj.homol         | ogacao.pje.jus.br/1g/Processo/Fluxo/AtividadesLote/minutarLotePainelNovoTN.seam?idsProcessoSelec | cionado=3904   | 642&id |
| Т <mark>а</mark> м | linutar em lote                                                                                  |                |        |
| )•                 |                                                                                                  |                |        |
| D                  | · · · · · · · · · · · · · · · · · · ·                                                            |                |        |
| Prepar             | ar ato de comunicação em lote                                                                    |                |        |
|                    |                                                                                                  |                |        |
|                    |                                                                                                  |                |        |
| Prazo:             | Meios de Comunicação                                                                             |                |        |
|                    | 15 Pessoal                                                                                       |                | 1      |
| dias               | DIARIO ELETRONICO SISTEMA CENTRAL DE MANDADOS                                                    | CORREIO        | S      |
|                    |                                                                                                  |                |        |
|                    |                                                                                                  |                |        |
| elecão (           | de transições                                                                                    |                |        |
| cicçuo (           |                                                                                                  |                |        |
| plicar a to        | odos:                                                                                            |                |        |
| Selecion           | ie a transição                                                                                   |                | `      |
|                    | Meios de                                                                                         |                |        |
|                    | Processo Transição                                                                               |                |        |
|                    | /Juizado Especial Cível da Comarca de Maricá/Juizado Especial Cível da                           |                |        |
| -                  | Comarca de Maricá / Juiz Titular                                                                 |                |        |
|                    | PJEC 02020.8.19.0031 - Indenização Por Dano Enviar p<br>Moral - Outros                           | ara assinatura | ~      |
|                    | Autuado em 28/08/2020                                                                            |                |        |
|                    | /Juizado Especial Cível da Comarca de Maricá/Juizado Especial Cível da                           |                |        |
| -                  | Comarca de Maricá / Juiz Titular                                                                 |                |        |
| m                  | PIEC A 2020 & 19 0031 - Inclusão Indovida om Enviar o                                            | ara assinatura | ~      |

Figura 42 – Prazo para a resposta da parte.

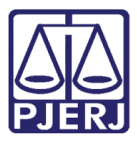

A parte selecionada fica com uma leve linha preta nas margens esquerda e superior. Por padrão o PJe marca o **Meio de Comunicação** como "Sistema".

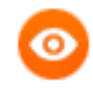

OBSERVAÇÃO: Se o ícone indicando o meio de comunicação não for exibido (como aconteceu no primeiro processo da listagem) significa que alguma parte não pôde ser intimada por este meio. Selecione outra opção para prosseguir.

| PJē ⋈                                                   | linutar em lote                                                                                                    |                       |                                     |
|---------------------------------------------------------|----------------------------------------------------------------------------------------------------|-----------------------|-------------------------------------|
| Prazo:<br>dias<br>Seleção d<br>Aplicar a to<br>Selecior | TODO POLO ATIVO       TODO POLO PASSIVO       TOD         Meios de Comunicação       15       Pessoal       DIÁRIO ELETRÔNICO       SISTEMA       C         de transições       odos:       e a transição       DIARIO ELETRÔNICO       SISTEMA       C | O POLO TERCEIF        | NDADOS CORREIOS                     |
| Ŵ                                                       | Processo<br>/Juizado Especial Cível da Comarca de Maricá/Juizado Especial Cível da Comarca de<br>Maricá / Juiz Titular<br>PJEC<br>JUITOS<br>Autuado em 28/08/2020                                                                                       | Meios de<br>Comunicao | Transição<br>Enviar para assinatura |
| Û                                                       | /Juizado Especial Cível da Comarca de Maricá/Juizado Especial Cível da Comarca de<br>Maricá / Juiz Titular<br>PJE(34.2020.8.19.0031 - Inclusão Indevida em Cadastro<br>de Inadimplentes<br>Autuado em 16/07/2020                                        |                       | Enviar para assinatura 🗸            |
| ŧ                                                       | /Juizado Especial Cível da Comarca de Maricá/Juizado Especial Cível da Comarca de<br>Maricá / Juiz Titular<br>PJEC (                                                                                                    |                       | Enviar para assinatura 🗸            |

Figura 43 – Meios de Comunicação.

Segue a diferença de marcação. Neste exemplo, o Polo Ativo não está marcado (leve linha preta nas margens direita e inferior) e o Polo Passivo está marcado (leve linha preta nas margens esquerda e superior).

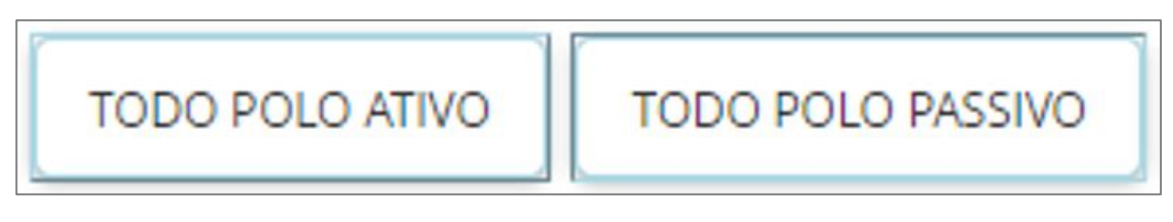

Figura 44 – Exemplo de polo não marcado e marcado.

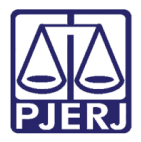

Ao selecionar outro meio de comunicação, o ícone passa a ser exibido na coluna **Meios de Comunicação**. Segue a legenda dos ícones que podem ser exibidos.

| Ícone               | Meio de Comunicação |  |  |
|---------------------|---------------------|--|--|
|                     | Sistema             |  |  |
|                     | Diário Eletrônico   |  |  |
| $\bowtie$           | Correios            |  |  |
| Central de Mandados |                     |  |  |

É possível selecionar mais de um meio de comunicação. Sempre que isso for feito, será aplicado a todas as partes do processo (quando não houver impedimento).

No exemplo de configuração abaixo, a intimação será encaminhada via "Sistema" para o polo passivo do primeiro processo, e via "Sistema" e "Diário Eletrônico" para o polo passivo do segundo e terceiro processo.

| De Minutar em lote                |                                                                                                    |               |                          |  |
|-----------------------------------|----------------------------------------------------------------------------------------------------|---------------|--------------------------|--|
| Prazo:<br>dias                    | TODO POLO ATIVO     TODO POLO PASSIVO     TOD       Meios de Comunicação     15     Pessoal     Inário eletrônico     SISTEMA     Comunicação                                                                    | O POLO TERCEI | NDADOS CORREIOS          |  |
| eleção<br>ilicar a tr<br>Selecior | de transições<br>odos:<br>ne a transição<br><b>Processo</b>                                                                                                    | Meios de      | <b>∨</b><br>Transição    |  |
| Û                                 | /Juizado Especial Cível da Comarca de Maricá/Juizado Especial Cível da Comarca de<br>Maricá / Juiz Titular<br>PJEC<br>Outros<br>Autuado em 28/08/2020                                                            |               | Enviar para assinatura 🗸 |  |
| Û                                 | /Juizado Especial Cível da Comarca de Maricá/Juizado Especial Cível da Comarca de<br>Maricá / Juiz Titular<br>PJEC 4.2020.8.19.0031 - Inclusão Indevida em Cadastro<br>de Inadimplentes<br>Autuado em 16/07/2020 |               | Enviar para assinatura 🗸 |  |
| Ŵ                                 | /Juizado Especial Cível da Comarca de Maricá/Juizado Especial Cível da Comarca de<br>Maricá / Juiz Titular<br>PJEC<br>JUIZTON 3.2020.8.19.0031 - Indenização Por Dano Moral -<br>Outros                          |               | Enviar para assinatura 🗸 |  |

Figura 45 – Exemplos.

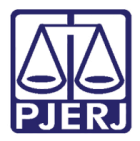

Caso queira desmarcar algum meio de comunicação, clique no seu nome. O ícone deste meio de comunicação não será mais ser exibido na coluna **Meio de Comunicação**. Neste exemplo, seguiremos com a intimação via Diário Eletrônico.

A coluna **Transição** indica qual o próximo movimento que o sistema vai realizar. Para encaminhar os processos para a assinatura do Magistrado, todos os processos devem estar com a opção "Enviar para assinatura" marcados.

Ao final, clique no botão MINUTAR E MOVIMENTAR OS PROCESSOS.

| Je Mir                     | nutar em lote                                                                                                    |                       |                            |
|----------------------------|----------------------------------------------------------------------------------------------------|-----------------------|----------------------------|
| dias                       | DIÁRIO ELETRÔNICO SISTEMA                                                                                                    | CENTRAL DE MANI       | DADOS CORREIOS             |
| eleção de                  | transições                                                                                                    |                       |                            |
| plicar a todo<br>Selecione | os:<br>a transicão                                                                                                    |                       | ~                          |
|                            | Processo                                                                                                    | Meios de<br>Comunicao | Transição                  |
| Ē                          | /Juizado Especial Cível da Comarca de Maricá/Juizado Especial Cível da Comarca de<br>Maricá / Juiz Titular<br>PJEC 0804170-83.2020.8.19.0031 - Indenização Por Dano Moral -<br>Outros<br>Autuado em 28/08/2020           |                       | Enviar para assinatura 🗸 🗸 |
| Û                          | Juizado Especial Cível da Comarca de Maricá/Juizado Especial Cível da Comarca de<br>Maricá / Juiz Titular<br>PJEC 0803352-34.2020.8.19.0031 - Inclusão Indevida em Cadastro<br>de Inadimplentes<br>Autuado em 16/07/2020 |                       | Enviar para assinatura 🗸 🗸 |
| Û                          | /Juizado Especial Cível da Comarca de Maricá/Juizado Especial Cível da Comarca de<br>Maricá / Juiz Titular<br>PJEC 0803944-78.2020.8.19.0031 - Indenização Por Dano Moral -<br>Outros<br>Autuado em 14/08/2020           |                       | Enviar para assinatura 🗸 🗸 |

Figura 46 – Botão Minutar e Movimentar os Processos.

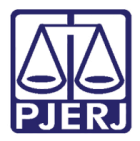

O sistema solicita a confirmação da movimentação dos processos, clique em 'Sim' para concluir a minuta em lote.

| PJe Minutar em lote                   |                                                                                                    |   |                |   |
|---------------------------------------|----------------------------------------------------------------------------------------------------|---|----------------|---|
| Seleção o<br>Aplicar a to<br>Selecion | de transições<br>dos:<br>e a transiç<br>Processo<br>Confirmação de Movimentação em Lote<br>Encaminhar 3 processo(s) para outras tarefas                                                                  | ? |                | ~ |
| Û                                     | /Julzado Especial Civel da Comarca de Marica/Julzado Especial Civel da Comarca de<br>Maricá / Julz Titular<br>PJEC 0800880-60.2020.8.19.0031 - Abatimento proporcional do preço<br>Autuado em 12/02/2020 |   | Assinar Minuta | ~ |

Figura 47 – Confirmação da Movimentação em lote.

O sistema confirma o lançamento da minuta, clique em FECHAR.

| PJ∎ ∾                   | linuta                           | r em lote                                                                                                    |                |   |
|-------------------------|----------------------------------|----------------------------------------------------------------------------------------------------|----------------|---|
| Seleção<br>Aplicar a te | de tra<br>odos:                  | Confirmação de Movimentação em Lote                                                                                                    |                |   |
| Selecion                | ne a tra<br>Proc                 | 3 processo(s) encaminhado(s) e minuta(s) salva(s) com sucesso.                                                                                                    |                | ~ |
| ŧ                       | /Juiz<br>Mari<br>PJE(<br>Autua   | 60 em 12/02/2020                                                                                                    |                | ~ |
| ŧ                       | /Juiza<br>Maric<br>PJEC<br>Autua | do Especial Cível da Comarca de Maricá/Juizado Especial Cível da Comarca de<br>á / Juiz Titular<br>0801711-11.2020.8.19.0031 - Substituição do Produto<br>do em 20/03/2020 | Assinar Minuta | ~ |

Figura 48 – Mensagem do sistema.

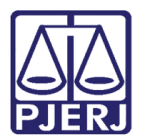

### 3. Tarefa Conclusão ao Juiz - Projeto de Sentença - Assinar

A homologação do projeto de sentença só ocorre após o Magistrado realizar a assinatura da Sentença, onde serão disponibilizados nos Autos Digitais do processo o **movimento** selecionado pelo Juiz Leigo na confecção do projeto e a **Sentença**.

Para realizar a assinatura da sentença confeccionada pelo Magistrado, no **Painel do Usuário**, acesse a tarefa **Conclusão ao Juiz – Projeto de Sentença – Assinatura**.

| ✓ Tarefas                                                                   |    |
|-----------------------------------------------------------------------------|----|
| Filtros                                                                     | •  |
| Conclusão ao Juiz - Minuta<br>[JEC_CMN]                                     | 49 |
| Conclusão ao Juiz - Projeto de<br>Sentença - Assinatura [JEC_AUD]           | 1  |
| Conclusão ao Juiz - Projeto de<br>Sentença - Minuta [JEC_AUD]               | 9  |
| Conclusão ao Juiz - Recurso<br>Inominado sem Sentença - Minuta<br>[JEC_RIN] | 1  |

Figura 49 - Aba Tarefas.

Localize e selecione o processo em que deseja assinar a Sentença.

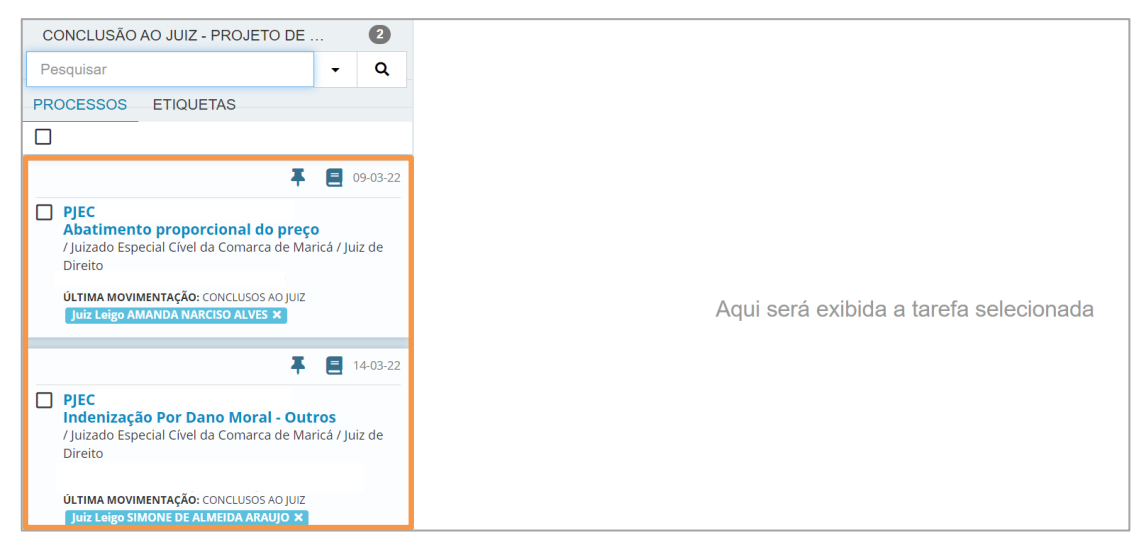

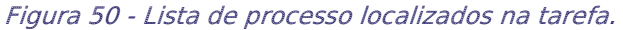

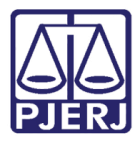

Ao selecionar o processo, o sistema exibirá na tarja azul qual Magistrado está vinculado ao processo, para que realize a devida assinatura do documento.

Traz qual(is) movimento(s) serão incluídos em caso de homologação do projeto de sentença e quem realizou a digitação do ato/documento.

O **Tipo de Documento** já vem selecionado, neste caso deverá vir **Sentença**. E no campo **Minuta** será exibido o documento confeccionado, sendo possível alterá-lo caso necessário.

| PJEC            | - Conclusão ao Juiz - Proje…                                                                                    | <b>*</b>                | E 🖻 🕨 1 🔊 🖸                        |
|-----------------|----------------------------------------------------------------------------------------------------|-------------------------|------------------------------------|
| 6               | Magistrado vinculado: VINICIUS<br>Titular                                                                       | / Juizado Especial      | Cível da Comarca de Maricá / Juiz  |
| Os mo<br>com ex | ovimentos a seguir serão incluídos em caso de homologação d<br>xclusão do processo"<br>Ato minutado por: RAFAEL | lo projeto de sentença: | "Concedida remissão ao adolescente |
|                 | Tipo do Documento* Modelo<br>Sentença ~ Selecione o mode                                                        | elo ~                   |                                    |
|                 | Minuta<br>B I U abe ≣ ≣ ≣ ■ Tipo de font • Tamanho<br>:= := := := := := := := := := := := := :                  | • ×₂ x² ♣ ■ 2           | 8 🗈 🖻 🛱 🧰 🏥 🖧                      |
|                 |                                                                                                    |                         | li t one one maa se u 🍐 sa         |

Figura 51 - Tarefa Conclusão ao Juiz - Projeto de Sentença - Assinatura.

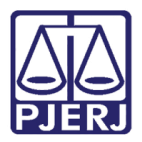

Abaixo do campo **Minuta**, será exibido o campo de **Movimentos Processuais**, onde serão listados os movimentos selecionados. Poderá selecionar mais movimentos caso entenda necessário, selecionando na listagem ou inserindo o código do movimento e selecionando **Pesquisar**.

Para realizar a assinatura selecione o botão Assinar Documento(s) ou Assinar Documento(s) Mobile, conforme a habilitação da assinar do Magistrado ao acessar o sistema PJe.

| PJEC | - Conclusão ao Juiz - Proje…  | J I I I I I I I I I I I I I I I I I I I               | :3 |
|------|-------------------------------|-------------------------------------------------------|----|
|      | Movimentos Processuais        |                                                       | Т  |
|      | Selecione                     | Movimento Quantidade                                  |    |
|      | Código ou descrição PESQUISAR | Art. 40 Lei<br>9.099/95 -<br>Homologatória<br>(20087) |    |
|      | LIMPAR                        |                                                       |    |
|      | Anexos                        | ~                                                     |    |
|      | ADICIONAR Arquivos suportados |                                                       |    |
|      | ASSINAR DOO                   | CUMENTO(S) ASSINAR DOCUMENTO(S) MOBILE                |    |

Figura 52 - Movimentos Processuais.

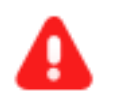

**ATENÇÃO:** O processo se torna indisponível para o Magistrado após assinatura, se tornando disponível para o cartório.

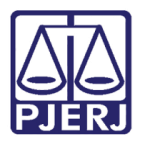

Nos **Autos Digitais** do processo, o projeto de sentença não está mais em vermelho, se tornando público para as partes, e o movimento do Juiz Leigo é disponibilizado também. Sendo o movimento e a Sentença expedida pelo Magistrado adicionados na árvore do processo.

|     | 14 mar 2022                                |       |
|-----|--------------------------------------------|-------|
| •<[ | ART. 40 LEI 9.099/95 - HOMOLOGATÓRIA       |       |
|     | 8320521 - Sentença                         | *     |
|     |                                            | 13:34 |
|     | 09 mar 2022                                |       |
|     | CONCLUSOS AO JUIZ                          |       |
|     |                                            | 13:50 |
|     |                                            |       |
|     | DEVOLVIDOS OS AUTOS                        |       |
|     |                                            | 13:50 |
|     |                                            |       |
| ●√  | JULGADO IMPROCEDENTE O PEDIDO              |       |
|     | 📢 JUNTADA DE PROJETO DE SENTENÇA           |       |
|     | 8319712 - Projeto de Sentença              | Ŧ     |
|     |                                            | 13:50 |
|     |                                            |       |
| •<  | REMETIDOS OS AUTOS (OUTROS MOTIVOS) PARA J | UIZ   |
|     | LEIGU RAFAEL                               | 13:46 |

Figura 53 - Movimentação na árvore do Processo.

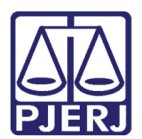

## 4. Histórico de Versões

| Versão | Data       | Descrição da alteração                 | Responsável           |
|--------|------------|----------------------------------------|-----------------------|
| 1.0    | 10/05/2021 | Elaboração do documento.               | Simone Araujo         |
| 1.0    | 12/05/2021 | Revisão de texto e template            | Joanna Fortes Liborio |
| 1.1    | 14/03/2022 | Atualização de procedimento e template | Amanda Narciso        |
| 1.1    | 14/03/2022 | Revisão ortográfica e template         | Danielle Conceição    |
| 1.1    | 16/03/2022 | Revisão do documento.                  | Simone Araujo         |